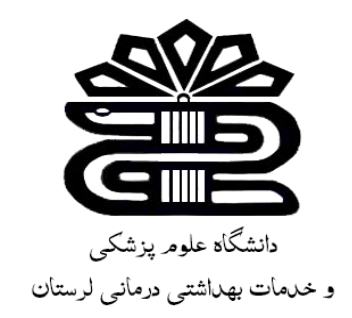

# بسم الله الرحمن الرحيم

## راهنمای استفاده از پایگاه اطلاعاتی علمی جهاد دانشگاهی

زهرا كاظمى

کارشناس کتابداری و اطلاع رسانی پزشکی

كتابخانه مجتمع آموزش عالى سلامت دورود

زمستان 1401

مرکز اطلاعات علمی جهاددانشگاهی (SID) با هدف ترویج و اشاعه اطلاعات علمی، گسترش و ارتقای خدمات اطلاعرسانی به محققان، سرعت بخشیدن به کاوشهای علمی و دستیابی آسان محققان به آخرین منابع اطلاعاتی منتشر شده در نشریات و دستاوردهای پژوهشی و نهایتاً افزایش اثربخشی تحقیقات در کشور، در 16 مرداد سال 1383 راهاندازی گردید. این پایگاه بزرگ استنادی با بیش از پانزده سال فعالیت، همگام با آخرین پیشرفتهای علمی، باهدف اهمیت دادن به نقش مدیریت دانش ملی و حفظ محیرات علمی، کشترش و از پانزده سال فعالیت مدیریت دانش ملی و حفظ محیراث علمی کشور و انتقال آن به نسلهای آینده، با دو ویژگی "جامعیت و روزآمدی" به عنوان تنها بانک اطلاعات علمی با دسترسی میراث علمی کشور و انتقال آن به نسلهای آینده، با دو ویژگی "جامعیت و روزآمدی" به عنوان تنها بانک اطلاعات علمی با دسترسی آزاد (Open Access) در کشور به نشانی Www.SID.ir فعالیت نموده و خدمات خود را از طریق بانکهای نشریات علمی، مجامع علمی، طرحهای پژوهشی در کنار سایر خدمات به مخاطبان ارائه می دهد. این مرکز به منظور ارتباط مستمر با جامعه علمی، فیزی پیشنهادات و انتقادات سازنده بوده و آمادگی خود را جهت همکاریهای علمی در چهارچوب خدمات ذکر شده با کلیه پزیرای پیشنهادات و انتقادات سازنده بوده و آمادگی خود را جهت همکاریهای علمی در چهارچوب خدمات ذکر شده با کلیه سازمانها و نهده با کلیه و نه و نهای می و نه با کلیه می از در این مرکز به منظور ارتباط مستمر با جامعه علمی، پذیرای پیشنهادات و انتقادات سازنده بوده و آمادگی خود را جهت همکاریهای علمی در چهارچوب خدمات ذکر شده با کلیه سازمانها و نهادهای علمی و تحقیقاتی کشور اعلام میدارد.

| 300 SID   الاعات علمي جهاد دانشگاهي ID + ⊥لاعات علمي جهاد دانشگاهي ID + ⊥لاعات علمي جهاد دانشگاهي ID + ⊥لاعات الحال                                                                                                    | v – 0 ×                                                                   |
|----------------------------------------------------------------------------------------------------|---------------------------------------------------------------------------|
| $\leftrightarrow$ $\rightarrow$ <b>C</b> $($ <b>a</b> sidir                                                                                                    | 🔤 Q 🖻 🖈 🔲 🎯 🗄                                                             |
| نسخه قديم سايت SID.ir                                                                                                    |                                                                           |
| <b>چهاد دانشگاهی</b><br>مای آموزشی بلاگ موضوعات داغ√ چارت سازمانی درباره ما تماس با ما                                                                                                    | پایگاه مرکز اطلاعات علمی و کنی اطلاعات علمی و مرکز اطلاعات علمی و مرکزه ه |
|                                                                                                    |                                                                           |
| تشريات همايشرية فرجعة نويسندكان                                                                                                    |                                                                           |
| جستجو در میان 500,000 مقاله                                                                                                    |                                                                           |
| THE TREAM A REAL KONDON MADE                                                                                                    | 2004)                                                                     |
|                                                                                                    | STRS.ir خدمات ترجمه آنالین در سامانه STRS                                 |
| بالك<br>مشاهر على المعالي المعالي<br>المعالي المعالي المعالي المعالي المعالي المعالي المعالي المعالي المعالي المعالي المعالي المعالي المعالي المعالي | الشريت<br>الشريت<br>821,000+<br>المحالة الشريعان                          |
|                                                                                                    | مراکز اختصاب<br>مراکز اختصاب<br>مرکز تخصصی                                |
|                                                                                                    | <ul> <li>جدیدترین خدمات تخصصی مرکز</li> </ul>                             |
| 📲 🔎 Type here to search 🛛 🛱 🧮 👰 🚾 🧿 🧟                                                                                                    | 匝 26°F Sunny ヘ 増                                                          |

#### بانک و پایگاه استنادی نشریات علمی کشور (فارسی- انگلیسی):

با توجه به اهمیت و نقش نشریات علمی پژوهشی در جامعه علمی کشور و با هدف تأمین منابع غنی علمی جهت استفاده پژوهشگران و محققان، بانک نشریات علمی در دو بخش فارسی و انگلیسی اقدام به نمایه¬سازی متن کامل مقالهها و تهیه آرشیو کاملی از نشریات از سال 1379 تاکنون نموده است.

امکانات و خدمات:

معرفی مرکز

•معرفی و نمایهسازی مقالههای نشریات علمی مصوب دانشگاه آزاد اسلامی به صورت جامع و روزآمد • معرفی و نمایهسازی مقالههای نشریات علمی سازمانها و مراکز علمی ایران •ارائه اطلاعات هر نشریه در صفحه اختصاصی همراه با دسترسی به بخش آرشیو •امکان جستجوی اسامی و عبارات کلیدی در میان مقالهها، نشریات و نویسندگان •امکان مرتبسازی نتایج جستجو براساس میزان استناد، ارجاع، زمان انتشار و... معرفی و نمایه نشریات ایرانی نمایه شده در پایگاههای معتبر بینالمللی (ISI - Scopus)
 معرفی نویسندگان مقالههای پراستناد به تفکیک سال
 معرفی نویسندگان پرکار به تفکیک سال
 معرفی شاخصههای یک نشریه در بازههای زمانی مختلف
 معرفی شاخصههای یک نشریه در بازههای زمانی مختلف
 مارائه برخط (Palar) سرویس گزارشهای استنادات دریافت شده
 مارائه برخط (Online) سرویس گزارشهای استنادی نشریات علمی پژوهشی (JCR) به تفکیک گروههای تخصصی و براساس
 مارائه برخط (Mathing) سرویس گزارشهای استنادی نشریات علمی پژوهشی (JCR) به تفکیک گروههای تخصصی و براساس
 مارائه برخط (Mathing) سرویس گزارشهای استنادی نشریات علمی پژوهشی (JCR) به تفکیک گروههای تخصصی و براساس

بسیاری از سازمانهای تخصصی و مراکز علمی و تحقیقاتی با هدف ایجاد زمینه مناسب جهت ارائه ایدههای تازه و نوین و همچنین به منظور شناسایی چالشها ، ارائه راهکار و بدست آوردن راه حلهای مناسب، اقدام به برگزاری همایش های علمی و مجامع تحقیقاتی میکنند که مقالههای ارزشمند تحقیقاتی و تخصصی این مجامع علمی معتبر در بانک همایشهای پایگاه مرکز اطلاعات علمی جهاد دانشگاهی نمایهسازی شده و در اختیار محققان و پژوهشگران قرار می گیرد.

امکانات و خدمات:

ارایه بدون محدودیت و رایگان متن کامل مقالههای همایشهای علمی کشوربا مجوز برگزار کنندگان مجمع علمی
 امکان دسترسی به مقالههای همایش به صورت جامع یا تفکیک شده بر اساس گروه تخصصی
 معرفی و اطلاعرسانی همایشهای آتی کشور براساس ارکان، محورها و زمانهای کلیدی به عنوان یک خدمت اجتماعی به برگزار
 کنندگان و بهره برداران رویدادهای علمی به صورت رایگان
 مکان جستجوی مقالهها به تفکیک گروههای تخصصی
 مکان جمع علمی به مورت رایگان
 معرفی و اطلاعرسانی همایشهای آتی کشور براساس ارکان، محورها و زمانهای کلیدی به عنوان یک خدمت اجتماعی به برگزار
 معرفی و بهره برداران رویدادهای علمی به صورت رایگان
 مکان جستجوی مقالهها به تفکیک گروههای تخصصی
 مکان جستجوی اسامی و عبارات کلیدی در میان مقالهها، نویسندگان و برگزارکنندگان همایشهای معتبر
 مکان جستجوی اسامی و عبارات کلیدی در میان مقالهها، نویسندگان و برگزارکنندگان همایشهای معتبر

### بانک طرحهای پژوهشی و پایاننامهها

طرحهای پژوهشی و پایاننامهها حاصل تلاشهای ارزشمند محققان و پژوهشگران در زمینههای مختلف است که پس از اجرایی شدن به صورت طرحهای خاتمه یافته و بورسیههای تحصیلی (پایاننامهها) در آرشیو سازمانهای علمی و تحقیقاتی بایگانی شده و دسترسی به اطلاعات آنها محدود میشود. بانک طرحه ای پژوهشی و پایاننامهها به منظور اطلاعرسانی فعالیتهای علمی و تخصصی ارگانهای تحقیقاتی در کشور و با هدف جلوگیری از موازیکاری و همچنین دسترسی محققان به آخرین دستاوردهای پژوهشی راهاندازی شده است.

#### امکانات و خدمات:

•دسترسی به چکیده طرحهای خاتمه یافته و در دست اجرای جهاددانشگاهی •دسترسی به گزارش طرحهای خاتمه یافته ارائه شده توسط مرکز پژوهش های مجلس شورای اسلامی •دسترسی به چکیده طرحهای خاتمه یافته سازمانها و مراکز علمی طرف قرارداد •معرفی طرحها به تفکیک گروه تخصصی •امکان دسترسی به طرحهای هر نویسنده در صفحه مجزا •معرفی اولویتهای پژوهشی سازمانها و مراکز علمی دولتی و خصوصی •دسترسی به پایاننامههای مورد حمایت سازمانها و مراکز علمی طرف قرارداد (بورسیههای تحصیلی) سرویسها و خدمات تخصصی پایگاه اطلاعات علمی جهاد دانشگاهی:

- سامانه ترجمه و ویرایش نیتیو متون تخصصی
  سامانه ویراستاری تخصصی مقالات، پایان نامه ها و متون فارسی
  سامانه تحلیل دادههای مقالات علمی، ژرفا (Depth)
  سامانه شناسایی و اعتبارسنجی مجلات معتبر علمی در عرصه بینالمللی (Rank)
  سامانه ثبت نام کارگاهها و دورههای آموزشی و ارایه فیلم های آموزشی الکترونیکی
  وبلاگ و خبرنامه تخصصی مرکزجهت انتشار اخرین اخبار دستاوردها و گزارش های علم سنجی
  اپلیکیشن موبایل
  - تبلیغات هوشمند و درج ریپورتاژ خبری

#### نحوه دسرسی:

- 1- به صورت مستقیم با درج دامنه http://sid.ir در نوا ابزار جستجو.
- www.centlib.lums.ac.ir با ورود به سایت کتابخانه مرکزی دانشگاه علوم پزشکی لرستان به نشانی local
   (در سمت راست صفحه با کلیک روی گزینه منابع الکترونیک، سپس گزینه منابع داخلی یا local
   (در mesources را انتخاب کنید.)

کتابخانه مرکزي

| URL Address                         | ىىترسى               | دام مدابع                                         |
|-------------------------------------|----------------------|---------------------------------------------------|
| /http://cochrane.ir                 | Free                 | مركز همكار كاكرين ايران                           |
| http://www.isc.gov.ir               | Free for Subscribers | بايگاه استنادي علوم جهان اسلام ()ISC              |
| http://sid.ir                       | Free                 | بایگاه اطلاعات علمی جهاد دانشگاهی ()SID           |
| http://www.irandoc.ac.ir            | Free for Subscribers | يژوهشگاه علوم و فناوري اطلاعات ايران<br>(IRANDOC) |
| http://health.barakatkns.com/search | Free for Subscribers | سامانه دانش گستر برکت                             |

### جستجو در پایگاه مرکز اطلاعات علمی

با ورود به سایت مرکز اطلاعات علمی به پانصد هزار مقاله و طرح فارسی دسترسی آزاد خواهید داشت. در بالای باکس جستجو، آپشنهای مقالات، نشریات، همایشها، طرحها و نویسندگان وجود دارند. اگر به مقالات فارسی نیاز دارید، روی مقالات کلیک کنید. البته گزینه مقالات به صورت پیش فرض فعال است. موضوع مقاله مورد نظر خود را در باکس جستجو وارد کنید. سپس اینتر بزنید.

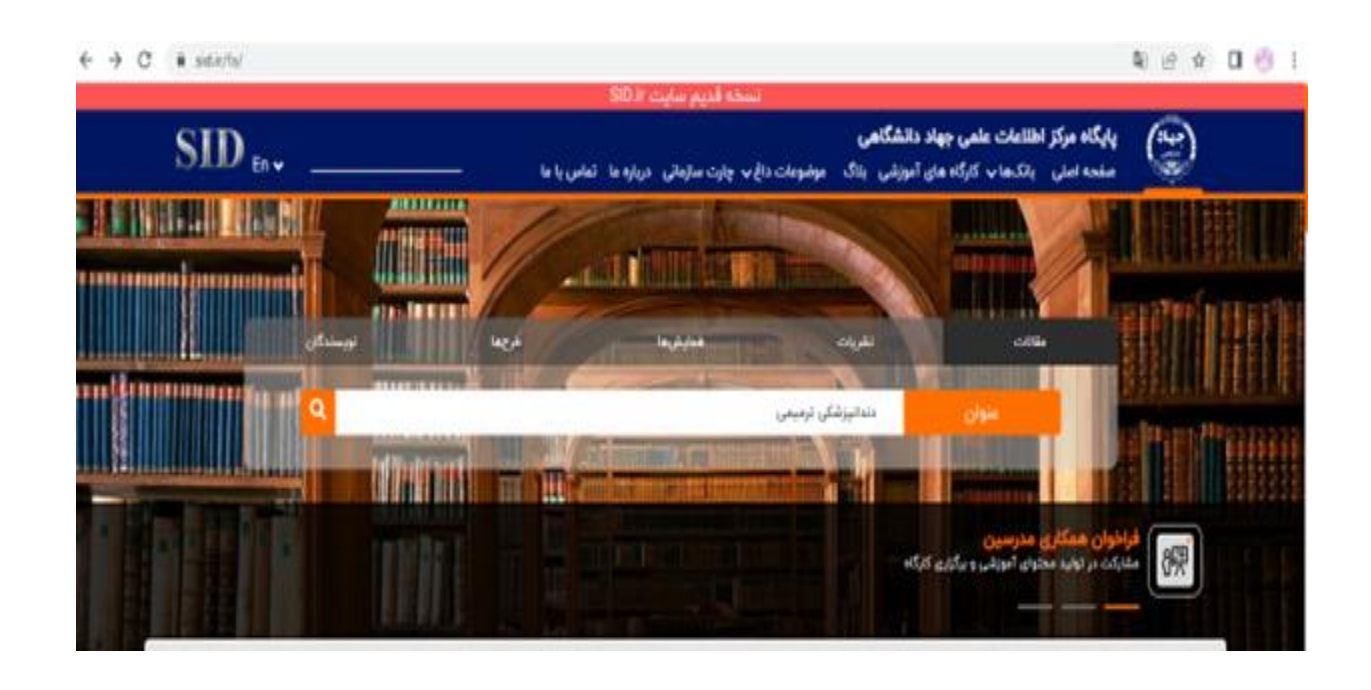

به صفحه مقالات فارسی بازیابی شده در مرکز اطلاعات علمی میروید. در صفحه بازیابی مقالات فارسی، تعداد مقالات یافت شده را ملاحظه خواهید کرد. مقالات بر اساس ارتباط مرتب سازی شدهاند. میتوانید مقالات بازیابی شده در مرکز اطلاعات علمی را بر اساس مقالات جدید، مقالات پربازدید، مقالات با بیشترین دانلود و مقالات با بیشترین استناد مرتب سازی کنید.

|                                         |                                                                                                    |                                                                                                    | سخه قدیم سایت SID.Ir                                                                                                    | ;                                                                 |                                                              |                              |
|-----------------------------------------|----------------------------------------------------------------------------------------------------|----------------------------------------------------------------------------------------------------|----------------------------------------------------------------------------------------------------|-------------------------------------------------------------------|--------------------------------------------------------------|------------------------------|
| SID En •                                |                                                                                                    | تماس با ما 🛛 –                                                                                                    | غ ب چارت سازمانی درباره ما                                                                                                    | <b>دانشگاهی</b><br>آموزشی بلاگ موضوعات داغ                        | ر <b>کز اطلاعات علمی جهاد د</b><br>لی بانکها  ا کارگاه های آ | جهاد پایگاه م<br>مفحه اص     |
|                                         | نویسندگان                                                                                                    | طرحها                                                                                                    | همايشها                                                                                                    | نشريات                                                            | مقالات                                                       |                              |
|                                         | ٩                                                                                                    |                                                                                                    |                                                                                                    | دندانپزشکی ترمیمی                                                 | عنوان                                                        |                              |
|                                         | _                                                                                                    |                                                                                                    |                                                                                                    |                                                                   |                                                              |                              |
| :اد صفحات 283                           |                                                                                                    | ş                                                                                                    | ş                                                                                                    | ****<br>****                                                      | Ş                                                            | نتايج جستجو<br>2006          |
| قال به <b>1 انتقال</b><br>ىفحە <b>1</b> | پر استنادترینها انت<br>اعمال فیلتر م                                                                                                    | <b>پر دانلودترینها</b><br><sup>اعما</sup> ل فیلتر                                                                                                    | <b>پربازدید ترین ها</b><br><sup>اعمال</sup> فیلتر                                                                                | <b>به روزترین ها</b><br><sup>اعمال</sup> فیلتر                    | <b>مرتبط ترین ها</b><br><sup>اعمال فیلتر</sup>               | <b>۲۵۷۵</b><br>نتیجه یافت شد |
| ئى ترميمى                               | با نیازهای خدمات <mark>دندانپزش</mark> ً                                                                                                | دوره دندانپزشکی عمومی<br>۱ شجری ۲ ۱۱ مفم زنده مهدی                                                                                                    | اق برنامه درسی ترمیمی ا<br>سعیدا جعری اصد اکومیایه زنده استهانی جلیل<br>موزش در علوم بزشکی                                       | عنوان : انطبا<br>نشریه<br>نشریه : دریزده<br>نشریه : نوسه آ        | مقاله                                                        | فیلترها/جستجو در ن           |
| ین شاخه های<br>در دنهایشک               | سای هیات علمی <mark>(22)</mark><br>انتظار می ود است. دندانیزشکی ترمیمی یکی از مهم تر<br>درسی توسیمی دوه دندانیاشکی عمومی با نیاهای خواه | 0-0<br>ییمی <mark>02</mark> (نیازهای جامعه <mark>02</mark> (اعدُ<br>داشجویار دراستای وقایفی که در آینده از آنها<br>تن موفن این باوهش به توسن میان اظاف بافه                                                                                                    | 139   دوره: 6   شماره: 10   مفحلت: 1<br>ی <mark>02 ) برنامه درسی دندانپزشکی ترم</mark><br>مفده مده اما در آموزش پزشکی توامندمازی | اطلاعات دوره : سان 22<br>کلیدواژه : انطباق<br>نلود چکیده : دندسته |                                                              | عبارت مورد نظر               |
| ى تەتىرىسى                              | اراهی اربوش مورد مسیرستی متوجی و <sub>اربر</sub> ی                                                                                      | ر هريع 0 المراجع ( المراجع المراجع مراجع المراجع المراجع مراجع المراجع المراجع المراجع المراجع المراجع المراجع المراجع المراجع المراجع المراجع المراجع المراجع المراجع المراجع المراجع المراجع المراجع المراجع المراجع المراجع المراجع المراجع المراجع المراجع المراجع المراجع المراجع المراجع المراجع المراجع المراجع الم | بیشتر<br>بیشتر<br>پارید 662 😭 دانود 293 🛐 استناد (                                                                               | ت میں میں آمار یکسالہ : 🕞 انگنیسی                                 | اعمال                                                        | َ حَبَّ فيلترها<br>سال       |

در قسمت فیلترها، که در سمت راست صفحه دیده می شود، می توانید مقالات فارسی بازیابی شده را بر اساس سال، بانک، موضوع و مقالات دارای متن کامل محدود کنید، تا دقیق تر به مقاله مورد نظر تان دسترسی پیدا کنید. علاوه بر این، در باکس بالای فیلترها، می توانید کلمه مورد نظر با جستجوی خود راوارد کنید تا جستجوی دقیق تری برای شما انجام شود. فیلتر کردن نتایج جستجو، با علامت گذاری قسمت مورد نظر انجام می شود.

| فيلترها/جستجو در نتايج                                                                                         |
|----------------------------------------------------------------------------------------------------|
| عبارت مورد نظر                                                                                                 |
| المعالم المعام المعام المعام المعام المعام المعام المعام المعام المعام المعام المعام المعام المعام المعام المع |
| سال اعمال                                                                                                    |
| 1379 - 1402                                                                                                    |
| 1352 1401                                                                                                    |
| 😑 بانکھا                                                                                                    |
| □ نشريه 2823                                                                                                   |
| 🗆 سمينار 12                                                                                                    |
| 🗆 طرح 1                                                                                                    |
|                                                                                                    |
| 🖴 گروہ تخصصی                                                                                                   |
| 🗆 پزشكى 2544                                                                                                   |
| 🗆 علوم انسانی 164                                                                                              |
| 🗆 فنی و مهندسی 38                                                                                              |
| 🗆 علوم پایه 37                                                                                                 |
| 🗆 ساير 20                                                                                                    |
| 🗆 دامپزشکی 18                                                                                                  |
| 🗆 کشاورزی و منابع طبیعی 14                                                                                     |
| 🗆 هنر و معماری 1                                                                                               |

نوع مقاله در قسمت بازیابی مقالات فارسی مشخص است. مقالات همایش های فارسی با رنگ آبی، مقالات مجلات فارسی با رنگ سبز و طرحهای پژوهشی با رنگ قرمز مشخص شدهاند. علاوه بر این، در صفحه بازیابی مقالات فارسی، اطلاعاتی مثل نویسندگان، منبع منتشر کننده مقاله، کلمات کلیدی، چکیده و آمار یکساله دانلود و بازدید نیز قابل رویت است.

برای دانلود مقاله فارسی، روی آپشن دانلود کلیک کنید و یا به صفحه مقاله بروید. با مراجعه به انتهای صفحه مقاله بازیابی شده، می توانید متن کامل مقاله را دریافت کنید.

| B                          |                       |                                                                                                    |
|----------------------------|-----------------------|----------------------------------------------------------------------------------------------------|
| نقاله نشريه                | عنوان                 | : بررسی آلودگی باکتریایی یونیتهای بخشهای ت <mark>رمیمی</mark> وپریوی دانشکده دندانپزشکی شهید بهشتی                                                                                                    |
|                            | نویسندگان             | : وليان اعظم ا شهبازى راضيه ا فرشيدنيا سميه ا طباطبايي فهيمه سادات                                                                                                    |
| 5                          | نشريه                 | · مجله دانشکده دندانیزشکی مشهد                                                                                                    |
|                            | اطلاعات دوره          | : سال: 1392   دوره: 37   شماره: 4   صفحات: 345-356                                                                                                    |
| دانلود                     | كليدواژه              | : آلودگی باکتریال <mark>Q2</mark> یونیت دندانپزشکی Q <mark>2</mark> عفونت متقاطع Q2                                                                                                    |
|                            | چکیدہ                 | مقدمه: آلودگی باکتریال سطوح کلینیکی می تواند یکی از عال عفونت های متقاطع باشد. هدف از این مطالعه، بررسی میزان و نوع آلودگی باکتریایی در یونیت های بخش ترمیمی و<br>• این بوی دانشکده متدانیاشک، شهید بستند، قبل و بعد از کار بر می بیمانان در سال تحصیلی (1990 بعد موار های به نمو |
| <b>EN (</b><br>سخه انگلیسی | آمار يكسانه           | بیشتر<br>یازدید 802 😭 دانلود 340 🏹 استناد 1 🕤 عرجع 0                                                                                                    |
|                            |                       |                                                                                                    |
|                            |                       |                                                                                                    |
|                            | عنوان                 | : بررسی مقایسه ای میزان تقاضا و نیاز بیماران برای دریافت خدمات <mark>دندانپزشکی ترمیمی</mark>                                                                                                    |
| E                          | نويسنده               | : جعفری احمد   دریازاده سفیده                                                                                                    |
| قاله همایش                 | همایش<br>اطلاعات دوره | : همایش کشوری آموزش علوم پزشکی<br>: سال: 1393   دوره: 0   شماره: 15                                                                                                    |
|                            | كليدواژه              | : اتقاضا 📒 نیاز 📒 دندانپزشکی ترمیمی 🧧                                                                                                    |

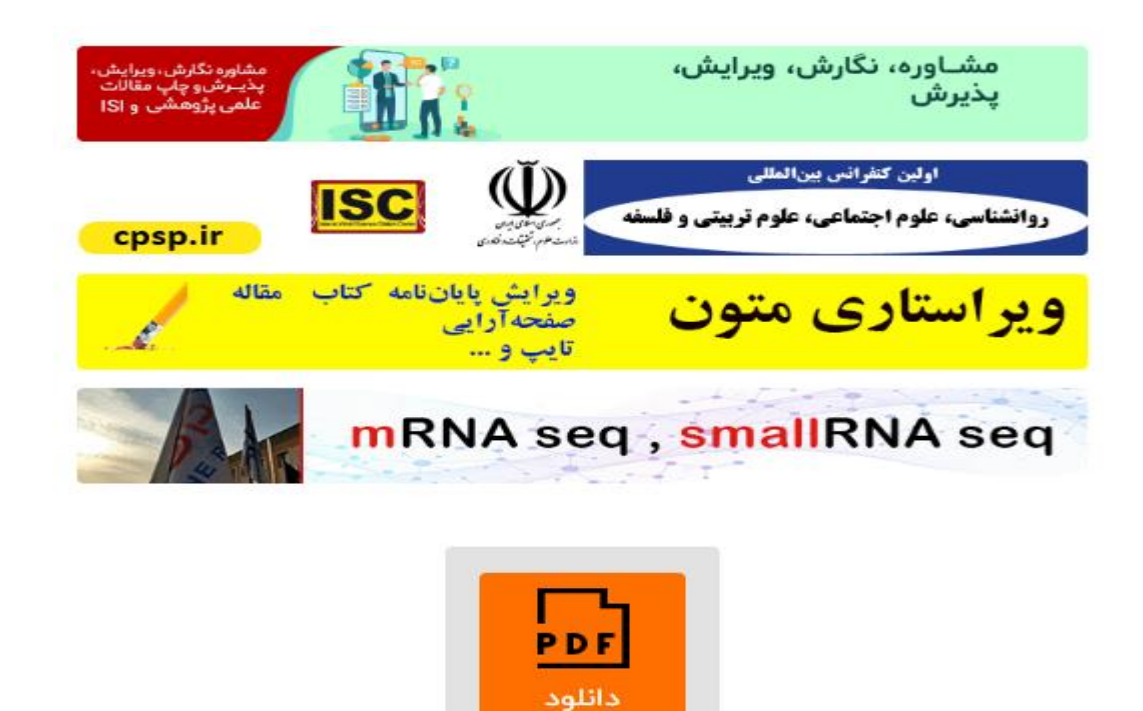

· لطفا برای مشاهده چکیده به متن کامل (PDF) مراجعه قرمایید.

بيشتر

آماریکساله : 🕞 بازدید 56

چکیدہ

دائلود